# onex

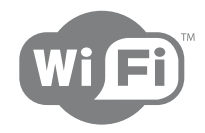

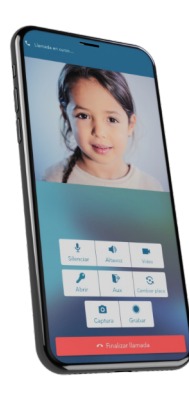

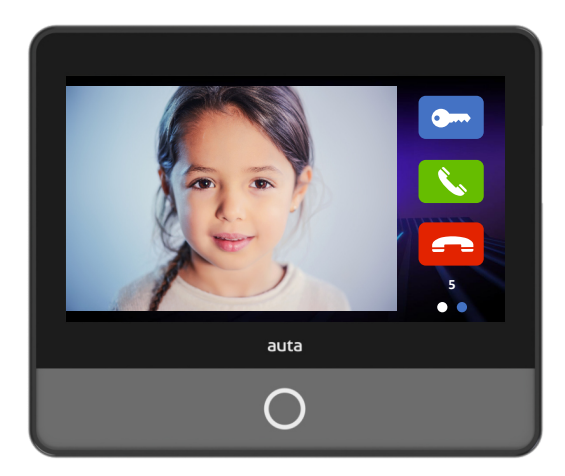

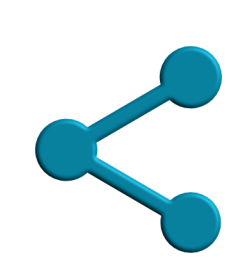

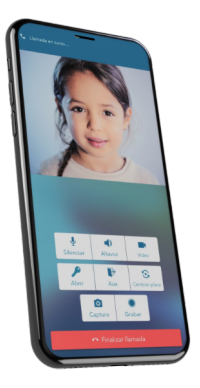

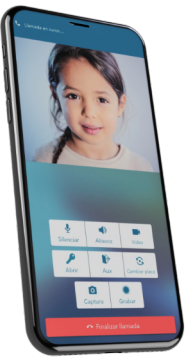

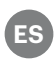

**ES** GUÍA RÁPIDA. COMPARTIR DISPOSITIVO

(EN) QUICK GUIDE. SHARE DEVICE

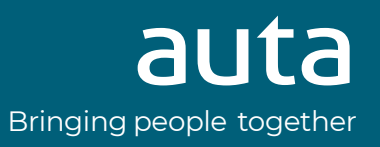

## PROCESS TO BE DONE BY THE NEW USER

#### **1\_ Descargue la aplicación Auta ONEX** Download the APP Auta ONEX

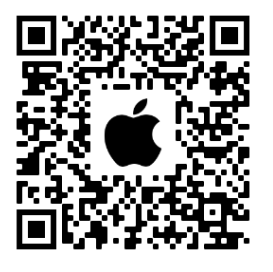

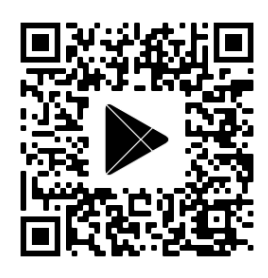

- \* Al instalar y ejecutar la APP Auta ONEX por primera vez ha de habilitar todos los permisos. Si durante el proceso no se hace, siempre puede activarlos desde la sección **ajustes/aplicaciones/Auta ONEX** de su terminal.
- \* When installing and running the Auta ONEX APP for the first time, you must enable all the permissions. If this is not done during the process, you can always activate them from the **settings/applications/Auta ONEX** section of your terminal.

#### 2\_ Registrese como nuevo usuario Register as new user

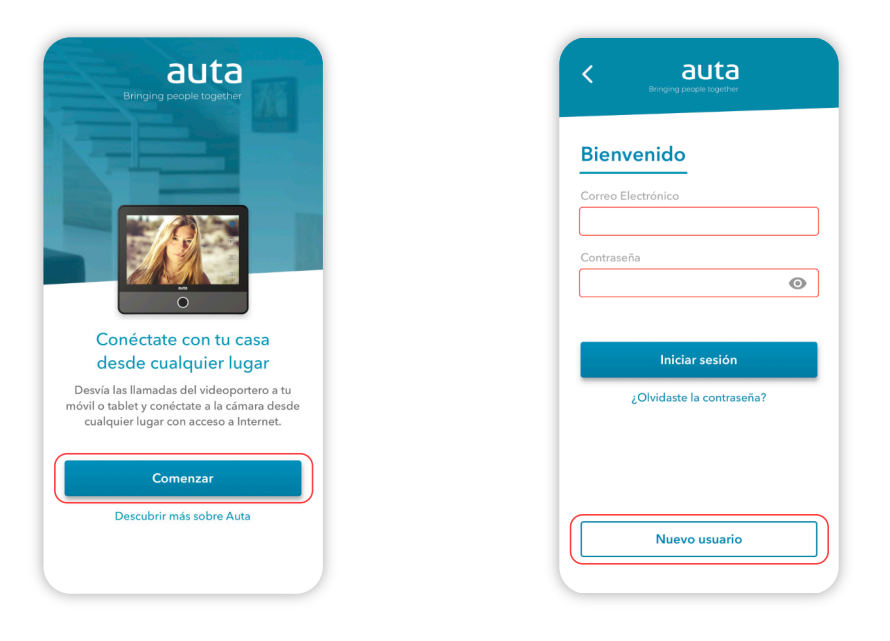

- \* Siga las instrucciones en pantalla para realizar el proceso. Una vez registrado espere a recibir la invitación en su email por parte del administrador del monitor antes de iniciar sesión.
   Cuando reciba el email de confirmación inicie sesión y el monitor compartido por el administrador, así como sus placas asociadas, aparecerán de forma automática en la pestaña de "Monitores" y "Placas".
   Cada usuario del monitor Auta ONEX Wi-Fi deberá estar registrado con su propia cuenta de correo.
- \* Follow the instructions on the screen to complete the process. Once registered, wait to receive the invitation in your email from the monitor administrator before logging in.
  When you receive the confirmation email log in and the monitor, and its associated panels, shared by the administrator will automatically appear in your "Monitors" and "Panels" tab.
  Each user of the Auta ONEX Wi-Fi monitor must be registered with their own email account.

### **PROCESO A REALIZAR POR EL ADMINISTRADOR** PROCESS TO BE DONE BY THE ADMINISTRATOR

#### 1\_ Seleccione el monitor a compartir Select the monitor to share

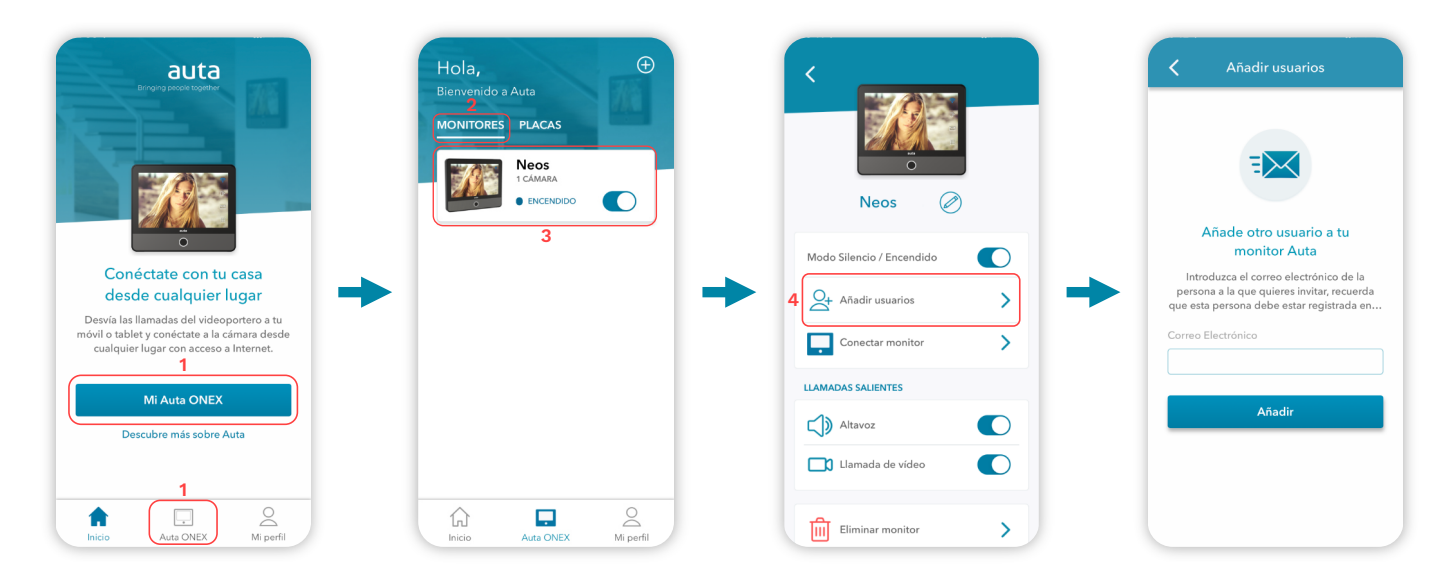

#### 2\_ Compartir el monitor Share the monitor

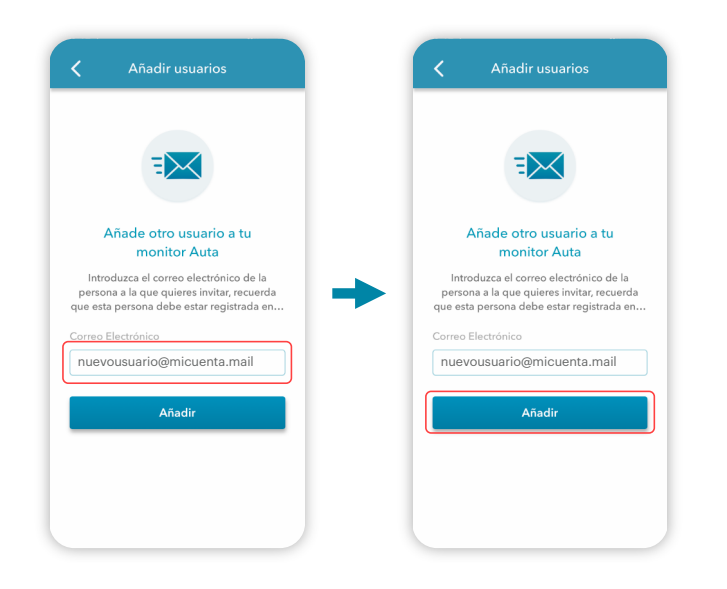

\* Introducir la dirección de correo creada por el nuevo usuario y presionar añadir.

\* Enter the email address created by the new user and press add.

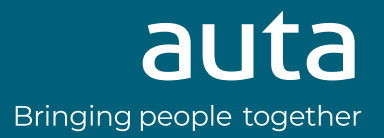